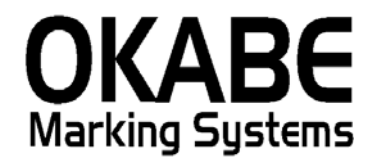

## 岡島パワータグ2014 値札発行システム 操作説明書

## 平成26年2月

オカベマーキングシステム株式会社

## <u>目 次</u>

## I. 岡島パワータグ2014 値札発行システム

| 目  | 次            | 2 |
|----|--------------|---|
| 機能 | 精成図          | 3 |
| 処理 | 皇手順          | 4 |
| 1  | . 初期画面       | 4 |
| 2  | . 值札出力画面     | 5 |
| 3  | . 初期値設定画面    | 7 |
| 4  | . 販促文字マスタメンテ | 8 |
| その | )他仕様         | 9 |

#### 機能構成図

- ・初期画面 : ソフトを起動すると最初に表示されるメニュー画面です。
- ・データ入力 :標準値札を発行する画面です。
- ・初期設定画面 : 初期表示と税率の設定ができます。
- ・販促マスタメンテ:販促文字の登録・修正・削除を行います。

#### 1. 初期画面

| ■ 岡島百貨店値札発行システム (増税対応版 Ver1.10) | × |
|---------------------------------|---|
| 值札発行                            |   |
| 初期設定                            |   |
|                                 |   |
| 終了                              |   |

・機能:処理の選択を行います。

| •処理: | 「値札発行」 | 値札の発行を行います。               |
|------|--------|---------------------------|
|      | 「初期設定」 | 消費税率計算設定およびプリンタ選択設定を行います。 |
|      | 「販促設定」 | 販促文字の登録・修正・削除ができます。       |
|      | 「終 了」  | プログラムを終了します。              |
|      |        |                           |

#### 2. 值札出力画面

| 1_16 | 中子  | 有  | <u>→</u> • • | 種   01 | 01:標準           | 『1号(ブロバー) | 単d    | <b>估1</b> 值利 | □ 発行先   |         | 100,8,NO NE,1,2 | KUNXUN           |
|------|-----|----|--------------|--------|-----------------|-----------|-------|--------------|---------|---------|-----------------|------------------|
| 赵区   | 分   | 1夕 | 税            | - ttx  | 形態              | 買取        | ] f£2 | 入年月          | <u></u> | クバターン有「 | 戦略商品の時          | は、 <b>"1</b> "を入 |
|      | 選   | 売場 | 商品分類         | 取引条件   | 編分類             | 価格        | 枚数    | 販促           | 販促表示    | 取引先任意   | 単品              | 戰略商品             |
| 1    |     |    |              |        | 00              |           |       |              |         |         |                 | 0                |
| 2    |     |    |              |        |                 |           |       |              |         |         |                 |                  |
| 3    |     |    |              |        |                 |           |       |              |         |         |                 |                  |
| 4    | 1   |    |              |        |                 |           |       |              |         |         |                 |                  |
| 5    |     |    |              |        |                 |           |       |              |         |         |                 |                  |
| 6    |     |    |              |        |                 |           |       |              |         |         |                 |                  |
| 7    |     |    |              |        |                 |           |       |              |         |         |                 |                  |
| 8    | 10  |    |              |        |                 |           |       |              |         |         |                 |                  |
| 9    | III |    |              |        |                 |           |       |              |         |         |                 |                  |
| 10   |     |    |              |        |                 |           |       |              |         |         |                 |                  |
| 11   |     |    |              |        |                 |           |       |              |         |         |                 |                  |
| 12   | 1   |    |              |        |                 |           |       |              |         |         |                 |                  |
| 13   |     |    |              |        |                 |           |       |              |         |         |                 |                  |
| 14   |     |    |              |        |                 |           |       |              |         |         |                 |                  |
| 15   |     |    |              |        | · · · · · · · · |           |       |              |         |         |                 | 1                |

・機能:標準値札の発行を行います。

・処理:各項目の入力内容は下記の通りです。

(ヘッダー) ロゴ印字 ロゴ印字の有無を選択します (▼をクリックで選択画面表示)

札種 札種コードを入力し、選択された札種名を表示します。\*\*

単品 1段バーコード値札を発行する場合クリックし、レ点チェックを入れます。

発行先 初期設定で複数ポート数を設定した場合に、プリンタの設定が指定できます。

(▼をクリックで選択画面表示)

税区分 税区分を選択します。\*(▼をクリックで選択画面表示)

仕入形態 仕入形態を選択します。\*\* (▼をクリックで選択画面表示)

仕入年月 西暦下1桁+月2桁(数字3桁)・・・YMM

チェックパターン 各値札明細印字後、チェッカマーク札を挿入します。必要時にレ点。

(明細) 売場 売場コードを入力します。 [数字3桁必須]

- 商品分類 商品分類コードを入力します。[数字4桁必須]
- 取引条件 取引条件コードを入力します。[数字3桁任意]

細分類 細分類コート を入力します。 [数字2桁必須。初期表示"00"]

価格 商品価格を入力します。(¥0不可)[最大数字7桁]

枚数 発行枚数を入力します。[数字1~4桁必須]

販促 販促コート入力(任意)

販促表示 販促コート、より参照。上書き入力変更可能。(任意・全角最大6文字)

取引先任意 取引先商品・品番などの自由入力欄。(任意・半角最大15桁)

単品 単品にチェック時に単品コード13桁数字入力必須(JAN13桁準拠)

戦略商品 戦略商品時"1"を入力

(機能)

|    |     | 1/1 | • •• | <b>n=</b>  0 | いい標準 |         | -+-0 | 0 11246 | 76117  | G 1             |        |         |
|----|-----|-----|------|--------------|------|---------|------|---------|--------|-----------------|--------|---------|
| 沤  | 分   | 1外  | 税 _  | ·] 仕入        | 形態   | 買取 👤    | 仕ノ   | 年月      | 402 チュ | ェックバターン有 □      | 戦略商品の時 | は、"1"を入 |
| T, | 選   | 売場  | 商品分類 | 取引条件         | 編分類  | 価格      | 枚数   | 販促      | 販促表示   | 取引先任意           | 単品     | 戰略商品    |
| 1  |     | 424 | 1470 | 051          | 00   | ¥12,800 | 10   | 22      | 2個に付き  | 123456789012345 |        | 0       |
| 2  | V   | 424 | 1470 | 051          | 00   | ¥32,000 | 10   | 22      | 2個に付き  | 123456789012345 |        | 0       |
| 3  |     |     |      |              |      |         |      |         |        |                 |        |         |
| 4  |     |     |      |              |      |         |      |         |        |                 |        |         |
| 5  |     |     |      |              |      |         |      |         |        |                 |        |         |
| 6  |     |     |      |              |      |         |      |         |        |                 |        |         |
| 7  |     |     |      |              |      |         |      |         |        |                 |        |         |
| 8  |     |     |      |              |      |         |      |         |        |                 |        |         |
| 9  |     |     |      |              |      |         |      |         |        |                 |        |         |
| 10 |     |     |      |              |      |         |      |         |        |                 |        |         |
| 11 |     |     |      |              |      |         |      |         |        |                 |        |         |
| 12 | 111 |     |      |              |      |         |      |         |        |                 |        |         |
| 13 |     |     |      |              |      |         |      |         |        |                 |        |         |
| 14 |     |     |      |              |      |         |      |         |        |                 |        |         |
| 15 |     |     |      |              |      |         |      |         |        |                 |        | 1       |

入力時

空データENTERキー押下で、上行がコピーされる。

(F1:全印字)

画面表示されたデータを全て発行する。

(F3:行複写)

カーソル行に上行のデータをコピーする。

(F4:行削除)

行ナンバーのところをクリックし、上図のように反転しましたら、その行が削除される。 連続行削除は行ナンバーのところでドラックで連続行選択可能。

(F5:選択印字)

選択欄にレ店チェックした所を発行する。

(F6:マスタ参照)

販促マスタの参照あるいは選択する。

3. 初期值設定画面

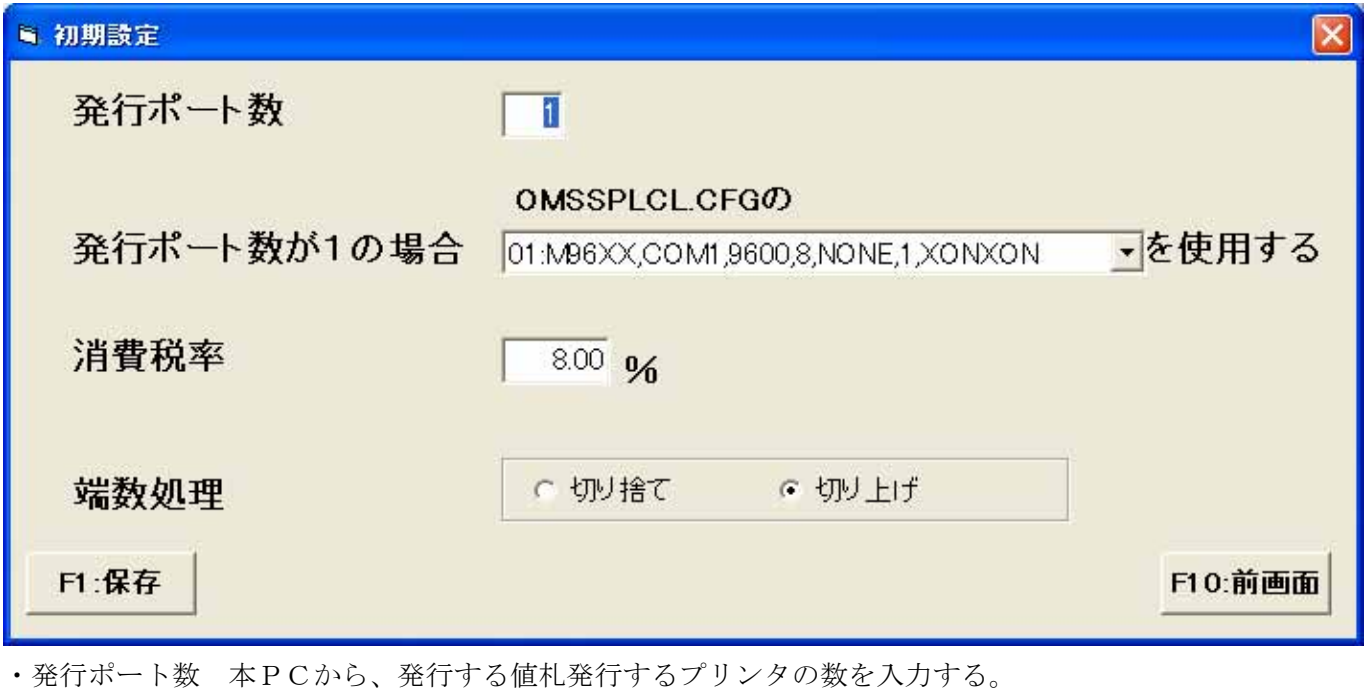

・消費税率 消費税率を入力する。

・端数処理 端数処理を選択する。

#### 4. 販促文字マスタメンテ

| 6 | 坂健3 | 文字設定 | X             |
|---|-----|------|---------------|
| Ĕ | 反促二 | 1−ト* |               |
|   |     | コード  | ■ 販促文字名称 📃 🗅  |
|   | 1   | 01   | 税込み           |
|   | 2   | 02   | 難あり           |
|   | 3   | 03   | 少々難あり         |
|   | 4   | 04   | 特価品           |
|   | 5   | 05   | 奉仕品           |
|   | 6   | 06   | 特別奉仕品         |
|   | 7   | 07   |               |
|   | 8   | 08   |               |
|   | 9   | 09   |               |
|   | 10  | 10   | <b>•</b>      |
|   | •   |      | ▶             |
|   | F   | 1:登録 | F9:選択 F10:前画面 |

機能:販促文字の登録・変更・削除を行います。

・処理:販促コード [数字2桁必須]

販促文字 [全角6文字以内]

ファンクションキー仕様:

F1:設定値を登録します。

f 10:初期画面に戻ります。

## <u>その他仕様</u>

1. サプライ I Dリスト

| 種類       | フォーマット名                         | 縦   | 横   | 備考    |
|----------|---------------------------------|-----|-----|-------|
| 標準1号 下札  | $\Box \Box \Box \Box$ J I S 1 2 | 600 | 370 | カット有り |
| 標準2号 下札  |                                 | 400 | 370 | 11    |
| 標準3号 貼合  | $\Box \Box \Box \Box D E P 0 3$ | 440 | 410 | カット無し |
| 標準4号 下札  |                                 | 250 | 320 | カット有  |
| 標準5号 貼合  | $\Box \Box \Box \Box D E P 0 5$ | 290 | 360 | カット無し |
| 標準6号 貼札  | $\Box \Box \Box \Box$ J I S 2 1 | 440 | 410 | 11    |
| 標準7号 貼札  | □□□ J I S 2 0                   | 290 | 360 | 11    |
| 標準10号 貼札 | $\Box \Box \Box \Box D E P 1 0$ | 310 | 490 | ]]    |
| 標準11号 貼札 | $\Box \Box \Box \Box D E P 1 1$ | 270 | 320 | ]]    |

※標準10号・11号は2連。

#### ソフトウェアトラブル発生時のご連絡先

「操作方法がわからない」「トラブルが解消しない」など、本システムについ てご不明な点がありましたら、下記の部署まで添付のFAX質問用紙にてお問 い合わせください。

# オカベマーキングシステム株式会社 技術部 システム課 TEL 03-5379-5323 FAX 03-5379-5179

受付時間:AM9:00~PM5:30

営業日:毎週月曜日~金曜日(年末・年始・祝日および弊 社夏季休業日を除く)。 == 岡島パワータグ2014FAX質問書 ==

年 月

日

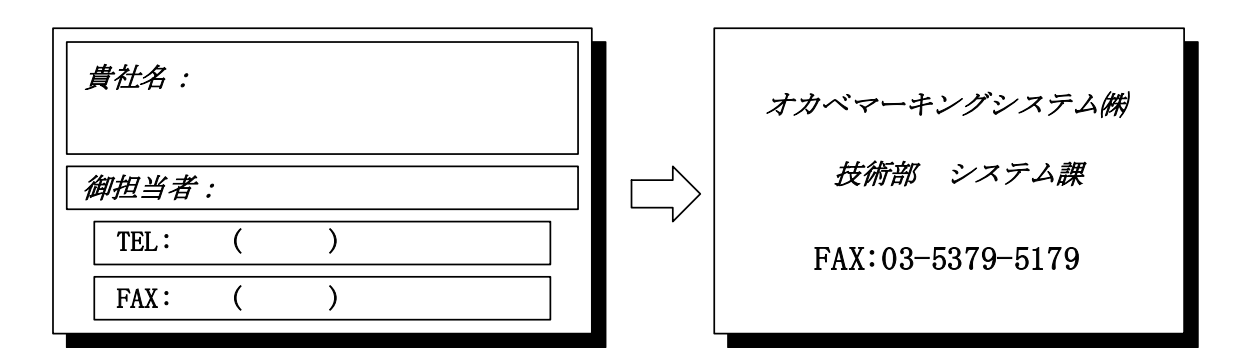

| パソコンのメーカー名 |              |             |   |
|------------|--------------|-------------|---|
| パソコンの機種名   |              |             |   |
| プリンタの機種名   | □M-96XXシリーズ  | □ X i 3 2 0 |   |
|            | □その他(        |             | ) |
| 紙名         | 百貨店標準(    )号 |             |   |

お問合せ内容: